| Interne                      | e data         |            |                     |       | Beschrijving van de installatie         |
|------------------------------|----------------|------------|---------------------|-------|-----------------------------------------|
| Offertenumme                 | r: [           |            |                     |       |                                         |
| Opdrachtnumr                 | mer:           |            |                     |       |                                         |
| Datum:                       |                | 03-04-2020 |                     |       |                                         |
|                              |                |            |                     | Trigo | n XL op basis van een 0-10 vdc Setpoint |
| Install                      | ateur          |            |                     |       |                                         |
| Naam:                        |                |            |                     |       |                                         |
| Straat, numme                | er:            |            |                     |       |                                         |
| Plaats:                      |                | •          |                     |       |                                         |
| Klantnummer:                 | Γ              |            |                     |       |                                         |
| Contactpersoo                | on:            |            |                     |       | Hooracomponenten                        |
| Telefoon:                    |                |            |                     |       |                                         |
| Projec                       | <b>ct</b>      |            |                     |       |                                         |
| Project:                     |                |            |                     |       |                                         |
| Straat, numme                | er:            |            |                     |       |                                         |
| Plaats:                      |                |            |                     |       |                                         |
|                              |                |            |                     |       |                                         |
| /erwarming                   | Getekend door: | PB         | Tekening:           |       |                                         |
| and<br>alileïstraat 27       | Gecontroleerd: |            | Schema num          | nmer: | ATAG elco                               |
| <sup>2</sup> E Lichtenvoorde | Datum:         |            | Pagina <sup>.</sup> |       | 1                                       |

Pagina:

#### Let op!

Het betreft hier een voorbeeld schema, hieraan kunnen geen rechten worden ontleend.

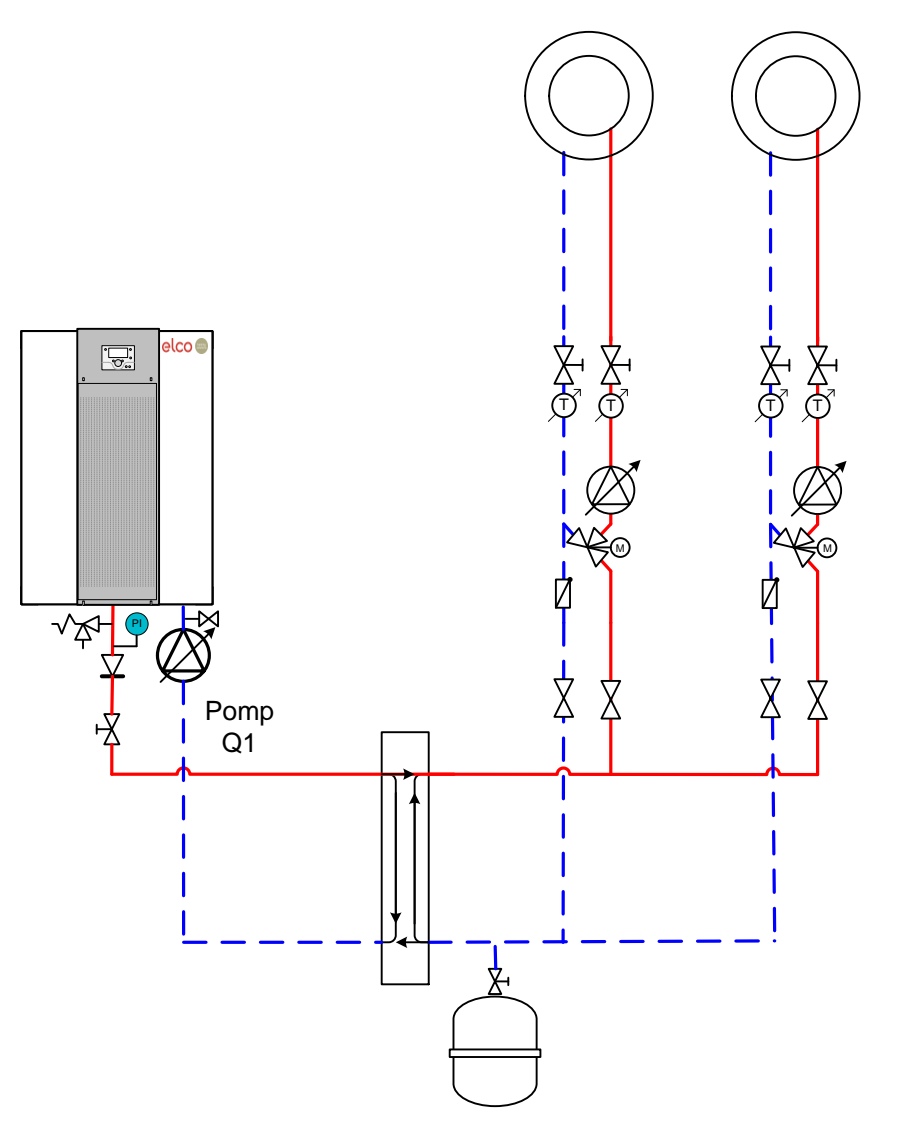

| Atag Verwarming<br>Nederland<br>B.V.Galileïstraat 27<br>7131 PE Lichtenvoorde | Getekend door: | PB | Tekening:      |   |      |      | - |
|-------------------------------------------------------------------------------|----------------|----|----------------|---|------|------|---|
|                                                                               | Gecontroleerd: |    | Schema nummer: |   | ATAG | elco |   |
|                                                                               | Datum:         |    | Pagina         | 2 |      |      |   |

#### Installateurparameters LMS14 0-10vdc Setpoint

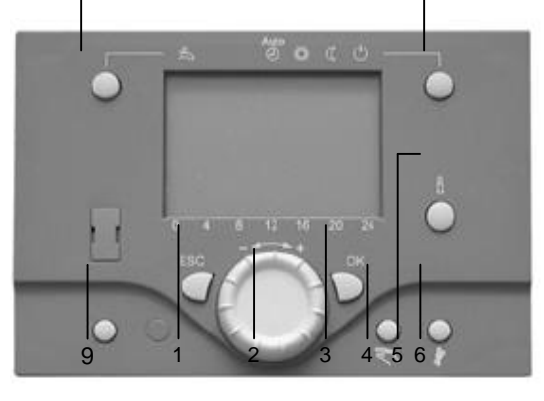

8

- 1 Drukknop, ESC
- 2 Draaiknop, Navigatie
- 3 Waarde overneem drukknop, OK
- 4 Handbedrijf

7

- 5 INFO-Drukknop
- 6 Schoorsteenveger functie
- 7 Bedrijfssoort instelling tapwater
- 8 Bedrijfssoort instelling verwarmingsgroep
- 9 Reset drukknop

| Instelli | Instellingen parameter LMS14                                                                          |                   |                           |    |  |  |  |
|----------|----------------------------------------------------------------------------------------------------|-------------------|---------------------------|----|--|--|--|
| •        | De 'OK' Drukknop kort indrukken                                                                       |                   |                           |    |  |  |  |
|          | Met de 'draaiknop' naar "Installateur"draaien dan De 'OK' drukknop indrukken, dan met                 |                   |                           |    |  |  |  |
|          | Met de 'draaiknop naar "Configuratie" draaien en                                                      | de 'OK' drukk     | nop indrukken             |    |  |  |  |
| Menu:    | Configuratie                                                                                          |                   |                           | OK |  |  |  |
| Nr.      | Parameter standaardinstelling In te stellen waarde                                                    |                   |                           |    |  |  |  |
| 5710     | Verwarmingsgroep 1                                                                                    | Aan               | Uit                       |    |  |  |  |
| 5715     | Verwarmingsgroep 2                                                                                    | Aan               | Uit                       |    |  |  |  |
| 5950     | Functie ingang H1                                                                                     | Gebruikers vrg VK | 1 Gebruikers vrg VK1 10 V |    |  |  |  |
| 5951     | Contact type H1                                                                                       | NO                | NO                        |    |  |  |  |
| 5953     | Spanningswaarde1 H1 Minimaal                                                                          | 2                 | 2                         |    |  |  |  |
| 5954     | Functiewaarde 1 H1 Minimaal                                                                           | 100               | 100                       |    |  |  |  |
| 5955     | Spanningswaarde2 H1 Maximaal                                                                          | 10                | 10                        |    |  |  |  |
| 5956     | Functiewaarde 2 H 1 maximaal                                                                          | 900               | 900                       |    |  |  |  |
| 6200     | 0 Voelers opslaan Nee Ja (springt na het opslaan op Nee)                                              |                   |                           |    |  |  |  |
| •        | <ul> <li>Esc</li> <li>Door de 'ESC' drukknop 2x indrukken ga je terug naar het beginscherm</li> </ul> |                   |                           |    |  |  |  |

| Atag Verwarming<br>Nederland<br>B.V.Galileïstraat 27<br>7131 PE Lichtenvoorde | Getekend door: | РВ | Tekening:      |   |      | elco |
|-------------------------------------------------------------------------------|----------------|----|----------------|---|------|------|
|                                                                               | Gecontroleerd: |    | Schema nummer: |   | ATAG |      |
|                                                                               | Datum:         |    | Pagina:        | 3 |      |      |

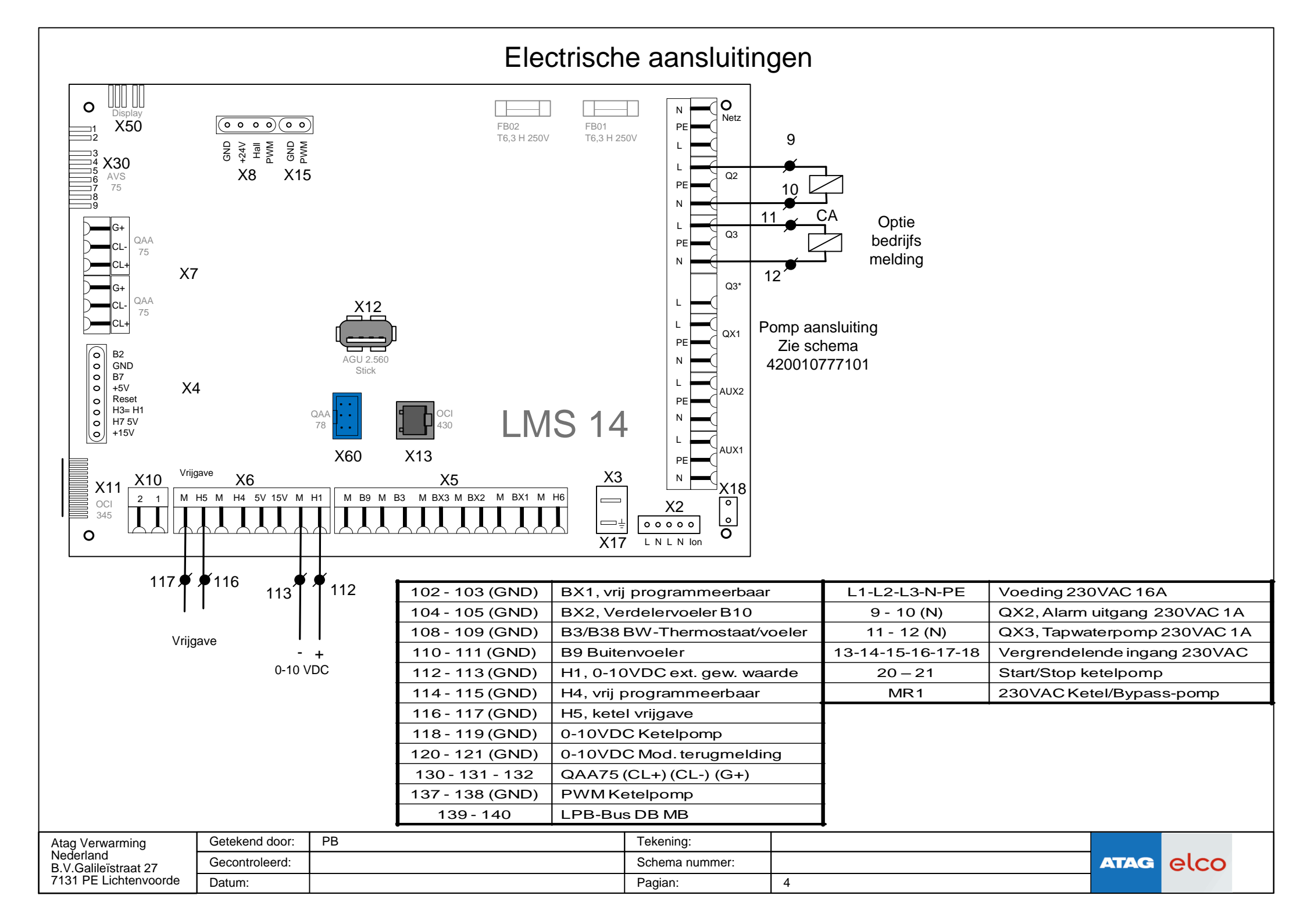

## Håndleiding: Regelstop functie met in/uitgangtest uitlezen Lms

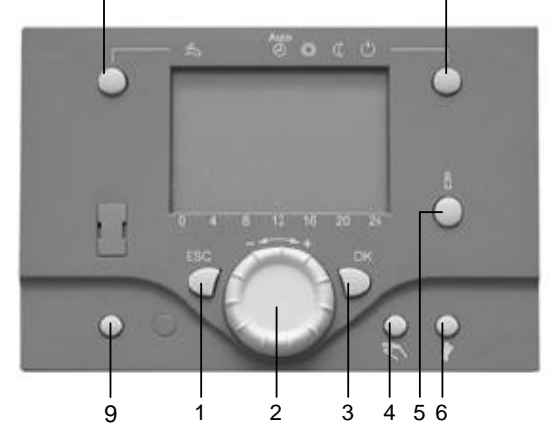

- 1 Drukknop, ESC
- 2 Draaiknop, Navigatie
- 3 Waarde overneem drukknop, OK
- 4 Handbedrijf

7

- 5 INFO-Drukknop
- 6 Schoorsteenveger functie
- 7 Bedrijfssoort instelling tapwater
- 8 Bedrijfssoort instelling verwarmingsgroep
- 9 Reset drukknop

| Stap 1 |                                                                                                    |    |                     |                           |    |  |
|--------|----------------------------------------------------------------------------------------------------|----|---------------------|---------------------------|----|--|
|        | • De 'OK' Drukknop kort indrukken                                                                                                    |    |                     |                           |    |  |
|        | Met de 'draaiknop' naar "Installateur "draaien dan De 'OK' drukknop indrukken                                                               |    |                     |                           |    |  |
|        | Met de 'draaiknop naar "In-uitgangtest                                                                                                    | 1  | De 'OK' drukkno     | op indrukken              |    |  |
| Menu:  | onderhoud en service                                                                                                    |    |                     |                           | OK |  |
| Nr.    | Parameter                                                                                                    |    | standaardinstelling | In stellen                | V  |  |
| 7143   | Regelaarstopfunctie                                                                                                    |    | Uit                 | Aan                       | V  |  |
| 7145   | Regelaarstop gewenste functie                                                                                                    |    | Variabel            | 0 tot 100 % in te stellen | V  |  |
| • E    | Op de 'ESC' knop drukken, Op de 'ESC' knop drukken, draaien, dan op                                                                         | na | aar "diagnose opwek | ker" OK' knop drukken     |    |  |
| Menu:  | In-/uitgangtest                                                                                                    |    |                     |                           |    |  |
| 7700   | Relaistest                                                                                                    |    | geen                | Met deze kun je testen    |    |  |
| 7730   | Buitentemperatuur B9                                                                                                    |    | uitlezing =         | ℃                         |    |  |
| 7750   | Tapwater temp B3 B38                                                                                                    |    | uitlezing =         | °C                        |    |  |
| 7760   | Ketelwater temperatuur                                                                                                    |    | uitlezing =         | °C                        |    |  |
| 7820   | Opnemertemperatuur BX1                                                                                                    |    | uitlezing =         | °C                        |    |  |
| 7821   | Opnemertemperatuur BX2                                                                                                    |    | uitlezing =         | ٦°                        |    |  |
| 7822   | Opnemertemperatuur BX3                                                                                                    |    | uitlezing =         | °C                        |    |  |
| 7823   | Opnemertemperatuur BX4                                                                                                    |    | uitlezing =         | ٥°C                       |    |  |
| 7840   | Spanningssignaal H1 (0 tot 10 volt)                                                                                                    |    | uitlezing           | Volt                      |    |  |
| 7865   | Contacttoestand H5 vrijgave                                                                                                    |    | uitlezing           | Gesloten of open          |    |  |
|        |                                                                                                    |    |                     |                           |    |  |
| 8390   | Actuele fase nummer                                                                                                    |    | uitlezing           | STY                       |    |  |
|        | ESC                                                                                                    |    |                     |                           |    |  |
| ۲      | Door de 'ESC' drukknop 1x indrukken ga je terug naar venster diagnose opwekker                                                              |    |                     |                           |    |  |
| •      | <ul> <li>"Met de draaiknop naar "onderhoud en service, dan kan u een<br/>keuze maken om een andere belasting stand in te voeren.</li> </ul> |    |                     |                           |    |  |
| •      | Door de 'ESC' drukknop 2 x indrukken ga je terug naar het beginscherm                                                                       |    |                     |                           |    |  |

## Handleiding: instelling en uitlezingen tijdens onderhoud van 0 tot 100%

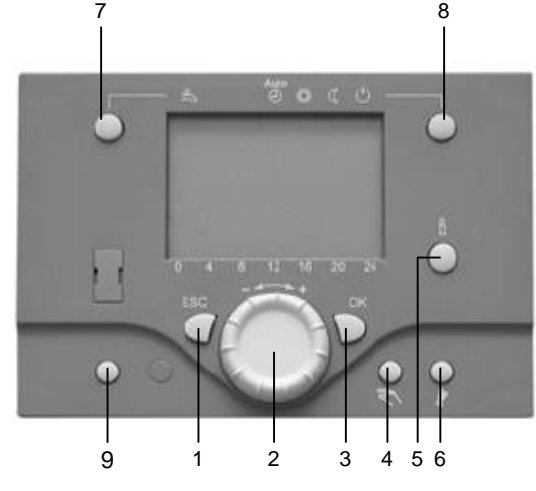

- 1 Drukknop, ESC
- 2 Draaiknop, Navigatie
- 3 Waarde overneem drukknop, OK
- 4 Handbedrijf
- 5 INFO-Drukknop
- 6 Schoorsteenveger functie
- 7 Bedrijfssoort instelling tapwater
- 8 Bedrijfssoort instelling verwarmingsgroep
- 9 Reset drukknop

| • 0K                                                                                   | De 'OK' Drukknop kort indrukken       | INFO' Drukknop 4 Sec. lang<br>verspringer naar eind gebruike | indrukken, het display<br>r.          |  |  |
|----------------------------------------------------------------------------------------|---------------------------------------|--------------------------------------------------------------|---------------------------------------|--|--|
| Met de 'draaiknop' naar "Installateur "draaien da                                      |                                       | dan 🕖 De 'OK' drukknop                                       | n De 'OK' drukknop indrukken, dan met |  |  |
| Met de 'draaiknop naar "diagnose opwekker De 'OK' drukknop indrukken                   |                                       | o indrukken                                                  |                                       |  |  |
|                                                                                        |                                       |                                                              |                                       |  |  |
|                                                                                        |                                       |                                                              |                                       |  |  |
|                                                                                        |                                       |                                                              |                                       |  |  |
|                                                                                        |                                       |                                                              |                                       |  |  |
|                                                                                        |                                       |                                                              |                                       |  |  |
| Menu: D                                                                                | Diagnose opwekker                     |                                                              |                                       |  |  |
| 8310                                                                                   | Keteltemperatuur-meetwaarde (aanvoer) | uitlezing                                                    | C                                     |  |  |
| 8311                                                                                   | Keteltemperatuur-gew.waarde           | uitlezing                                                    | C                                     |  |  |
| 8314                                                                                   | Retourtemperatuur-meetwaarde          | uitlezing                                                    | C                                     |  |  |
| 8316                                                                                   | Rookgastemperatuur-meetwaarde         | uitlezing                                                    | C                                     |  |  |
| 8323                                                                                   | Ventilatortoerental                   | uitlezing                                                    | Dmw/min                               |  |  |
| 8325                                                                                   | Actuele ventilatorbesturing           | uitlezing                                                    | %                                     |  |  |
| 8327                                                                                   | Waterdruk                             | uitlezing                                                    | bar                                   |  |  |
| 8329                                                                                   | Ionisatiestroom                       | uitlezing u                                                  | A                                     |  |  |
| 8331                                                                                   | Branderstarts Trap 1                  | uitlezing                                                    | Aantal                                |  |  |
| 8338                                                                                   | Bedrijfsuren verwarmingsbedrijf       | uitlezing                                                    | 1                                     |  |  |
| 8339                                                                                   | Bedrijfsuren Tapwater                 | uitlezing                                                    | 1                                     |  |  |
| 8390                                                                                   | Actuele fase nummer                   | uitlezing                                                    | STY                                   |  |  |
| Esc     Door de 'ESC' drukknop 1x indrukken ga je terug naar venster diagnose opwekker |                                       |                                                              |                                       |  |  |
|                                                                                        |                                       |                                                              |                                       |  |  |
|                                                                                        | ESC                                   |                                                              |                                       |  |  |

Stap 1

Door de 'ESC' drukknop 2 x indrukken ga je terug naar het beginscherm

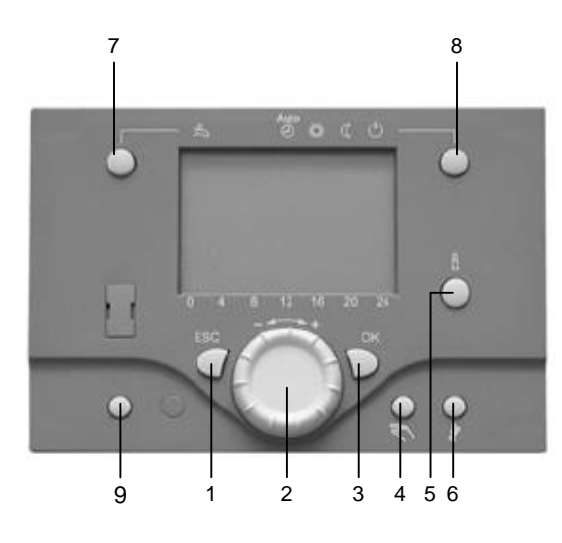

- 1 Drukknop, ESC
- 2 Draaiknop, Navigatie3 Waarde overneem drukknop, OK
- 4 Handbedrijf 5 INFO-Drukknop
- 6 Schoorsteenveger functie7 Bedrijfssoort instelling tapwater8 Bedrijfssoort instelling
- verwarmingsgroep
- 9 Reset drukknop

# Handleiding: Fout uitlezen Ims

| Stap 1 |                                                                                                    |                     |                                |    |  |  |  |
|--------|----------------------------------------------------------------------------------------------------|---------------------|--------------------------------|----|--|--|--|
| •      | <ul> <li>De 'OK' Drukknop kort indrukken</li> <li>INFO' Drukknop 4 Sec. lang indrukken, het display verspringt naar eind gebruiker.</li> </ul> |                     |                                |    |  |  |  |
|        | Met de 'draaiknop' naar "Installateur "draaien dan De 'OK' drukknop indrukken                                                                  |                     |                                |    |  |  |  |
| Ô      | Met de 'draaiknop naar " Fout                                                                                                    |                     |                                |    |  |  |  |
| Menu:  | fout                                                                                                    |                     |                                | OK |  |  |  |
| Nr.    | Parameter                                                                                                    | standaardinstelling |                                |    |  |  |  |
| 6700   | Foutmelding                                                                                                    | Alleen Uitlezing    |                                |    |  |  |  |
| 6705   | SW diagnose code                                                                                                    | Alleen Uitlezing    |                                |    |  |  |  |
| 6706   | Branderautomaat stoorstand                                                                                                    | Alleen Uitlezing    |                                |    |  |  |  |
| 6710   | Reset alarmrelais                                                                                                    | Alleen Uitlezing    |                                |    |  |  |  |
| 6740   | Aanv temp 1 alarm                                                                                                    | Alleen Uitlezing    |                                |    |  |  |  |
| 6741   | Aanv temp 2 alarm                                                                                                    | Alleen Uitlezing    |                                |    |  |  |  |
| 6742   | Aanv temp 3 alarm                                                                                                    | Alleen Uitlezing    |                                |    |  |  |  |
| 6743   | Ketel temp alarm                                                                                                    | Alleen Uitlezing    |                                |    |  |  |  |
| 6745   | Alarm tapwaterlading                                                                                                    | Alleen Uitlezing    |                                |    |  |  |  |
| 6800   | Historie 1 (de laatste storing uit het verleden)                                                                                               | Alleen Uitlezing    |                                |    |  |  |  |
| 6805   | Sw diagnose code (met sub code)                                                                                                    | Alleen Uitlezing    | ((Sub code staat onder: 6805)) |    |  |  |  |
| 6810   | Historie 2 (de voor laatste storing uit het verleden)                                                                                          | Alleen Uitlezing    |                                |    |  |  |  |
| 6815   | Sw diagnose code (met sub code)                                                                                                    | Alleen Uitlezing    | ((Sub code staat onder: 6815)) |    |  |  |  |
|        | enzvoort                                                                                                    |                     |                                |    |  |  |  |
| ۲      | ESC<br>Door de 'ESC' drukknop 1x indrukken ga je terug naar venster diagnose opwekker                                                          |                     |                                |    |  |  |  |
| •      | "Met de draaiknop naar "onderhoud en service, dan kan u een<br>keuze maken om een andere belasting stand in te voeren.                         |                     |                                |    |  |  |  |
| •      | ESC<br>Door de 'ESC' drukknop 2 x indrukken ga je terug naar het beginscherm                                                                   |                     |                                |    |  |  |  |